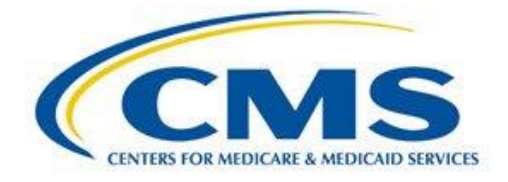

Objectives and Clinical Quality Measures **User Guide** for Eligible Hospitals and Critical Access Hospitals

# Medicare EHR Incentive Program

Meaningful Use Objectives and Clinical Quality Measures

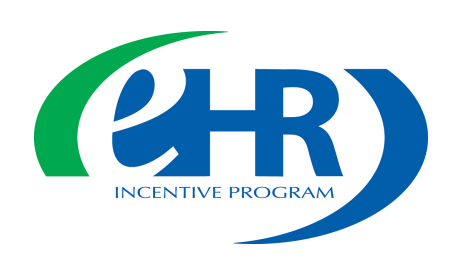

| Getting Started                                                                       | 3  |  |  |  |  |  |
|---------------------------------------------------------------------------------------|----|--|--|--|--|--|
| Step 1 – Under Quality Programs, Choose Hospital Quality Reporting                    | 4  |  |  |  |  |  |
| Step 2 – Program Selection                                                            | 6  |  |  |  |  |  |
| Step 3 – Program Year Selection                                                       | 7  |  |  |  |  |  |
| Step 4 – Objective Stage Selection                                                    | 8  |  |  |  |  |  |
| Step 5 – Provider Selection                                                           | 9  |  |  |  |  |  |
| Step 6 – Objective Status Summary Page                                                | 10 |  |  |  |  |  |
| Step 7 – Objective 1, MU Modified Stage 2                                             | 13 |  |  |  |  |  |
| Step 8 – Objective 2 Electronic Prescribing                                           |    |  |  |  |  |  |
| Step 9 – Objective 2 with No Measure Exclusion and Numerator and Denominator Required |    |  |  |  |  |  |
| Step 10 – Objective 2 Successfully Saved                                              |    |  |  |  |  |  |
| Step 11 – Objective 6 - Patient Electronic Access to Health Information               |    |  |  |  |  |  |
| Step 12 – Objective 6 with No Exclusion for Second Measure                            |    |  |  |  |  |  |
| Step 13– Objective 6 with Second Measure Exclusion Results                            |    |  |  |  |  |  |
| Step 14 – Objective 6 Status Updated                                                  | 27 |  |  |  |  |  |
| Step 15 – Clinical Quality Measures (CQMs)                                            | 28 |  |  |  |  |  |
| Step 16 – CQM Program Year Selection                                                  | 28 |  |  |  |  |  |
| Step 17 – CQM Status Summary Page                                                     | 29 |  |  |  |  |  |
| Step 18 – CQM Data Entry Examples                                                     | 31 |  |  |  |  |  |

Revised December 28, 2017 Vol.1

| Questions/Help                                                   | 34 |
|------------------------------------------------------------------|----|
| Acronyms                                                         | 35 |
| Appendix A – Links to Stage 2 and Stage 3 attestation worksheets | 36 |
| Appendix B – CQM measure titles and descriptions                 | 37 |

## **Getting Started**

This guide will assist in navigation throughout the Hospital Quality Reporting Web-Based Data Collection Tool application. It will contain the steps needed to use this application in the QualityNet Secure Portal to submit data for Meaningful Use (MU) Objectives and Meaningful Use Clinical Quality Measures (CQMs). This document will not be covering the data entry for Meaningful Use Registration or Attestation. These topics are discussed in a separate user guide.

No PHI or PII will be displayed within this document. All names are either ficticious or blurred.

Eligible hospitals and Critical Access Hospitals can receive incentive payments and avoid penalties through the CMS Medicare and Medicaid Electronic Health Records (EHR) Incentive Programs by demonstrating their meaningful use of Certified Electronic Health Records Technology (CEHRT) to improve patient care.

Hospitals wanting to take part in the program will use this HQR web-based system to register and demonstrate effective and meaningful use of Certified Electronic Health Records Technology by providing the following information:

- Meaningful Use Registration/Disclaimer
- Meaningful Use Attestation Information/Disclaimer
- Meaningful Use Objectives
- Meaningful Use Clinical Quality Measures

This guide focuses on data entry for Meaningful Use Objectives, either Modified Stage 2 or Stage 3, and Clinical Quality Measures. Both the Registration and Attestation steps must have been completed successfully in order for the system to grant you access to view or edit Meaningful Use Objectives and Meaningful Use Clinical Quality Measures.

This guide begins with the screen that immediately appears after you have successfully logged in to the QualityNet Secure Portal with your appropriate credentials.

If you need assistance with logging into the QualityNet Secure Portal, please refer to the QualityNet Secure Portal User Guide.

#### Step 1 - Under Quality Programs, Choose Hospital Quality Reporting

After you log in to the QualityNet Secure Portal with appropriate credentials, select the **Hospital Quality Reporting IQR, OQR, ASCQR, IPFQR, PCHQR** link (circle 1) from the **Quality Programs (arrow 1)** dropdown on the QualityNet page.

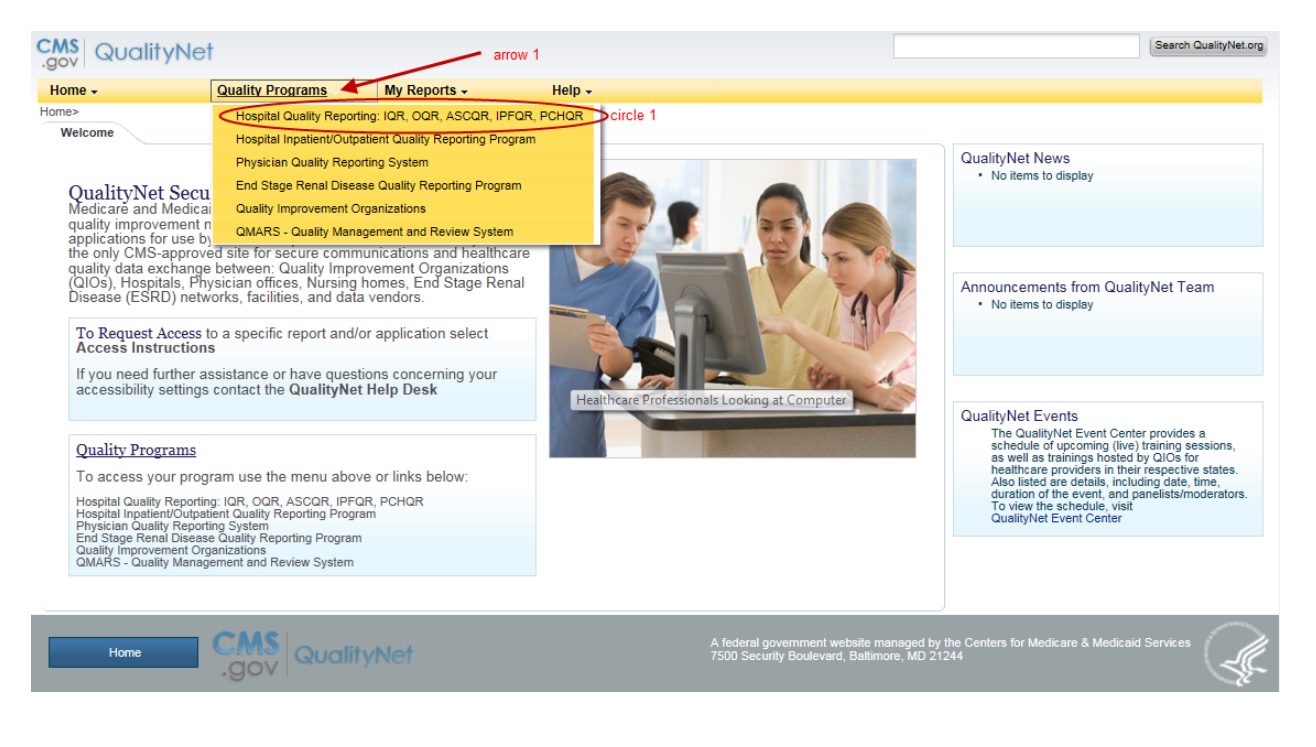

#### Step 1, Continued – My Tasks Page

Your **My Tasks** page appears. Depending on your assigned role(s),you may see different selection options on this page. Under **Manage Measures**, click the **View/Edit/Structural/Web-Based Measures/Data Acknowledgement (DACA)** link name (circle 1).

| CMS<br>.gov QualityNet                                                                                 |                                                                                                    | Search QualityNet.org                                                                                      |
|----------------------------------------------------------------------------------------------------|----------------------------------------------------------------------------------------------------|----------------------------------------------------------------------------------------------------|
| Home - Quality Programs - My Re                                                                        | ports - Help -                                                                                        |                                                                                                    |
| Home>Quality Programs>Hospital Quality Reporting: IQR, OQR, ASCC<br>Quality Reporting System: My Tasks | R, IPFQR, PCHQR                                                                                       |                                                                                                    |
| Hospital Reporting Inpatient / Outpatient<br>View / Edit Population and Sampling                       | Manage Measures<br>View/Edit Structural/Web-Based Measures/Data Acknowledgement<br>(DACA)<br>circle 1 | Manage Security<br>My Account<br>Manage Multifactor Credentials                                            |
| Manage Notice of Participation<br>View/Edit Notice of Participation, Contacts, Campuses                | Report Authorization<br>View/Request/Approve Access                                                   | Patient Satisfaction Data Entry<br>Online Survey Entry                                                     |
| Vendor Authorization<br>Authorize Vendors to Submit Data                                               | Hospital Reporting Inpatient<br>View / Edit Measure Designation                                       | EHR Incentive Program Hospital eCQM Reporting<br>eCQM Intention/Denominator Declaration/QRDA File Deletion |
| Hospital Reporting External Files<br>External Files Online Tool                                        |                                                                                                    |                                                                                                    |

#### Step 2: Program Selection

The **Program Selection** page will appear. Again, depending on your assigned role(s), you may see other selection options, including choices in addition to the MU links. Click the desired link name, in this case, **Meaningful Use Objectives (circle 1)**.

| View/Edit Structural/Web-Based Measures/Data A                                                                                                    | cknowledgement (DACA)                                                                                                    | Print |
|----------------------------------------------------------------------------------------------------|----------------------------------------------------------------------------------------------------|-------|
| A structural measure reflects the environment in which<br>providers care for patients. Structural measures assess<br>characteristics linked to the capacity of the provider to<br>deliver quality healthcare. CMS believes requesting<br>structural measures information will encourage facilities<br>to increase the use of tools, utimately improving the<br>quality of care provider to Medicare beneficiaries.<br>Web-Based measures assess characteristics linked to<br>the capacity of the provider to deliver quality healthcare.<br>CMS believes reporting Web-Based measures<br>information will encourage facilities to improve the<br>quality of care provider to deliver quality.<br>Meaningful Use (MU) is a CMS Medicare and Medicaid<br>program that awards incentives for using Certified<br>Electronic Health Record Technology (CEHRTs) to<br>improve patient care. To achieve Meaningful Use and<br>avoid penalities, providers must foliow a set of criteria<br>that serves as a roadmap for effectively using an EHR. | Select a Program<br>Meaningful Use Registration/Disclaimer<br>Meaningful Use Attestation/Disclaimer<br>Meaningful Use Objectives circle 1<br>Meaningful Use Clinical Quality Measures |       |

When you have <u>not</u> successfully completed both the registration and the attestation steps, there will be a warning message (circle 1) to this affect at the top to the **Program Year Selection** page. You will not be able to proceed further.

#### **Program Year Selection Error**

| CMS<br>gov QualityNet                                                                                                    | Search QualityNet.org  |
|----------------------------------------------------------------------------------------------------|------------------------|
| Home - Quality Programs - My Reports - Help - Home-Yourity Programs Hospital Dustry Department (90, 000 - \$5000, \$5000, \$ |                        |
| © Error<br>Please complete the Meaningful Use Attestation Information/Disclaimer before attesting for Meaningful Use Objectives. Circle 1<br>Start, Structural/Web-Based Measures                                                                                                    | 08/02/2017 09:23:30 PT |
| Meaningful Use Objectives                                                                                                    | 🚑 Print                |
| Meaningful Use (MU) is a CMS<br>Medicare and Medicaid program That<br>awards incertives for using Cretified<br>Electronic Health Record<br>Technology (CEHRTS) to improve<br>patient care. To achieve Meaningful<br>Use and avoid penaltee, providers<br>must follow a set of criteria that<br>servers as a roadmap for effectively<br>using an EHR.                                                                                                    |                        |

#### Step 3 - Program Year Selection

When you have completed the necessary registration and attestation steps, you will be taken to the **Program Year Selection** page. Select **Program Year 2017 (circle 1)** to enter or view data. The page only allows you to select Program Year 2017 because 2017 is the first year this application has been used for MU data submission. In subsequent years, the selection list will include additional Program Years.

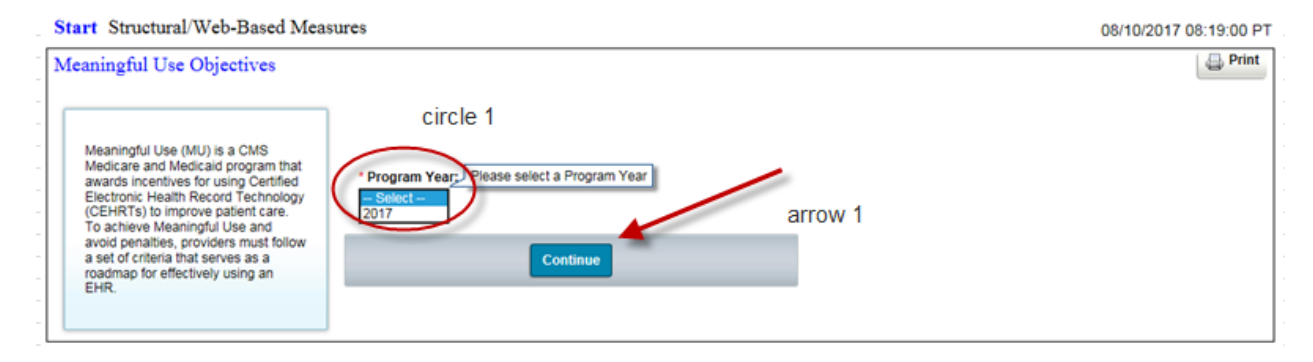

CMS and the Office of the National Coordinator for Health Information Technology established standards that hospitals must meet in order to qualify for the CMS Medicare and Medicaid Electronic Health Records Incentive Programs. The Certified Electronic Health Record Technology (CEHRT) is a fifteen-character, alpha-numeric value that documents the standard against which your EHR technology was certified. Your EHR technology is certified either to the 2014 Edition, the 2015 Edition, or a combination of the two, and character positions three, four, and five of your CEHRT indicates the year that your EHR technology was certified.

Characters '14E' indicates certification against the 2014 Edition. Characters '15E' indicates certification against the 2015 Edition. Characters '15H' indicate certification against the hybrid 2014 and 2015 Edition.

If the CEHRT you attested to when you completed your Registration and Attestation forms is '14E', you will be allowed to access only Modified Stage 2 Objectives. If your CEHRT contain characters '15E' or '15H', you must choose whether to access Modified Stage 2 or Stage 3 Objectives.

Single provider and multi-provider users will use this HQR web-based application. Single provider users are typically hospital users. Users with administrator privileges are generally the multi-provider users. I will be showing and discussing screens and navigation for both user groups. The principal difference is multi-provider users will have to select the providers they want to view; they will also be able to move between these providers when viewing data.

The status summary screens presented in this user guide is from the point of view of the multiprovider user. Single provider users will see only one row on these screens instead of many.

#### Step 4 - Objective Stage Selection

After you have selected the desired **Program Year**, click **Continue**. If you are a provider user who attested to a CEHRT having values either '15E' or '15H' an **Objective Stage Selection** page will appear. Here you must decide whether to access either Modified Stage 2 or Stage 3 Objectives.

Click the dropdown and select the stage (circle 1) you want to access.

| Start Structural/Web-Based Mea                                                                                                    | sures                                                         |                                           |         |  | 08/10/2 | 017 08:20 | 0:09 PT |
|----------------------------------------------------------------------------------------------------|---------------------------------------------------------------|-------------------------------------------|---------|--|---------|-----------|---------|
| Meaningful Use Objectives                                                                                                    |                                                               |                                           |         |  |         | 4         | Print   |
| Meaningful Use (MU) is a CMS<br>Medicare and Medicaid program that<br>awards incentives for using Certified<br>Electronic Health Record Technology<br>(CEHRTs) to improve patient care.<br>To achieve Meaningful Use and<br>avoid penalties, providers must follow<br>a set of criteria that serves as a<br>roadmap for effectively using an<br>EHR. | circle 1<br>Stage:<br>Select –<br>Modified Stage 2<br>Stage 3 | Please select a<br>Stage<br>Back Continue | arrow 1 |  |         |           |         |

If you attested to a CEHRT having value '14E', you will be allowed to access only Modified Stage 2 Objectives. The **Objective Stage Selection** page will not appear. The **Objective Status Summary** page will appear, instead, and display the statuses of the Modified Stage 2 Objectives.

If you are a single provider user, clicking the **Continue (arrow 1)** button brings up the **Objective Status Summary** page displaying the chosen Stages' Objectives' statuses.

If you are a multi-provider user, clicking the **Continue (arrow 1)** button brings up a **Provider Selection** page.

#### Step 5 - Provider Selection

Multi-provider users must identify the providers you want to work with by selecting one or more (circle 1) from the drop-down. Providers may be selected in any order, or, you can select the All option (arrow 1) and work with every one of them. The Clear button (arrow 2) de-selects your choices. Clicking Back (arrow 3) returns you to the previous page. Click Continue (arrow 4) after you are satisfied with your choices.

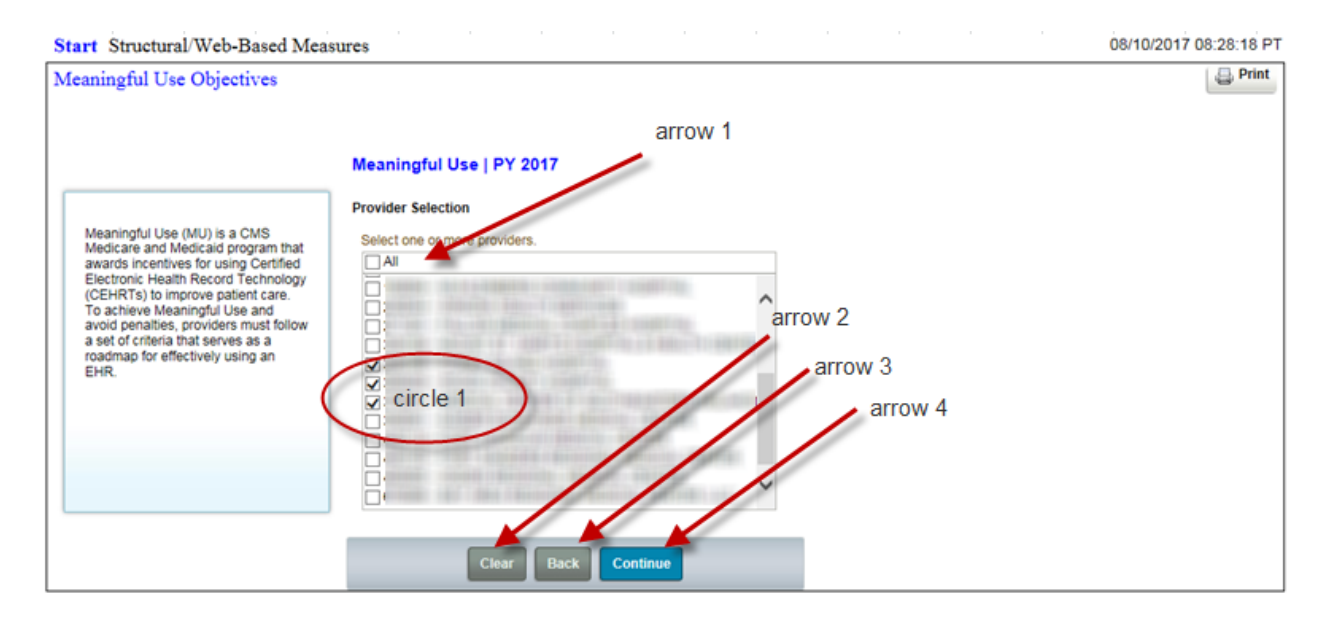

When you select providers who did not complete their Registration or Attestation pre-requisites, a pop-up window will appear after you click **Continue** (arrow 4) listing those providers.

You must acknowledge this pop-up by clicking the **OK** button. The listed providers are then deselected from your list and you are returned to the **Provider Selection** page. Those providers who did complete their Registration and Attestation pre-requisites will remain selected. You may make any additional selections or continue with the providers who were not eliminated.

Clicking Continue (arrow 4) takes you to the Objective Status Summary page.

#### Step 6 - Objective Status Summary Page

The **Objective Status Summary** page example shown here happens to be the result of a multiple-provider selection. If you are a single provider user, there will be only one status row on this page.

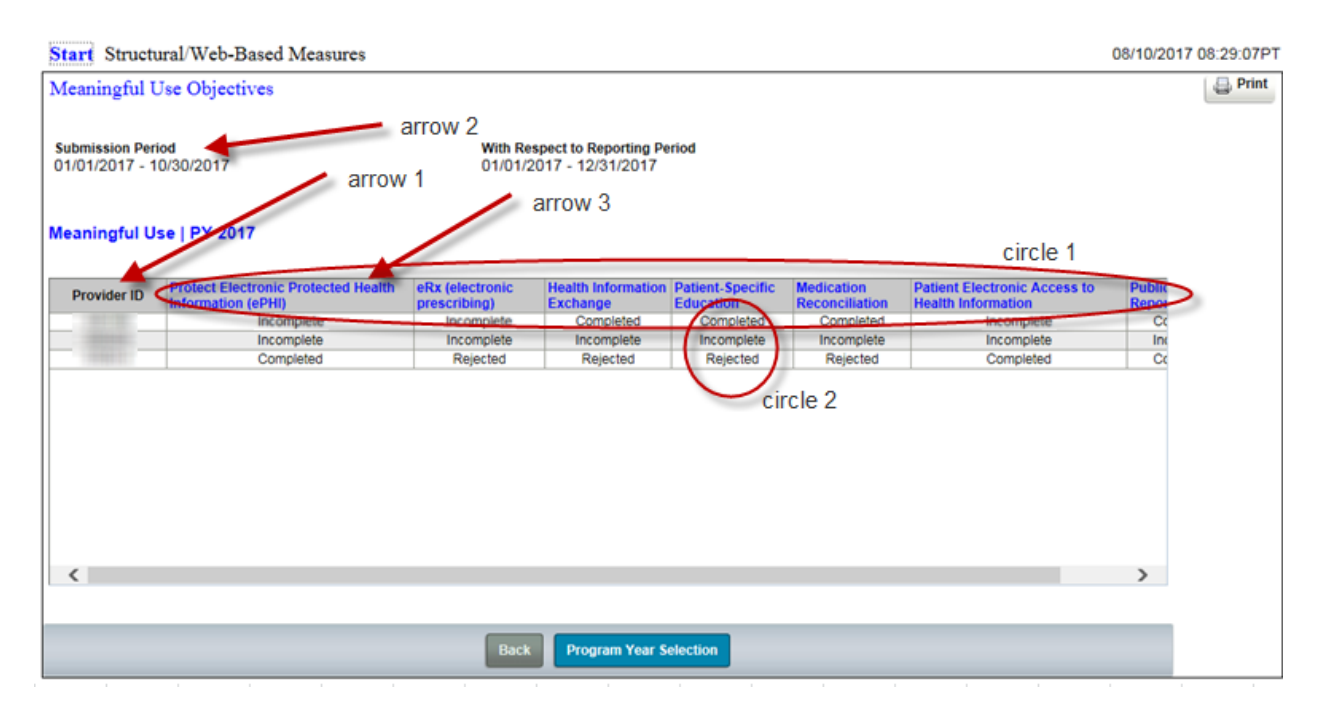

Regardless of whether you are a single provider user or a multi-provider user, the status summary pages operates the same way. The data submission period for the selected Program Year is (arrow 2) near the top along with the reporting period during some portion of which the data was collected.

The submission period for 2017 reporting year is January 2, 2018 through March 16, 2018.

Data for MU Objectives can be submitted anytime and in any order during the submission period. Likewise, answer values can be changed and resubmitted as many times as necessary during the submission period.

The link names across the top (circle 1) are the Objective's short names. To access a data entry page, click the link name. Objectives are always viewable. Data entry, however, is restricted by the submission period.

Providers are listed in ascending CCN order in the Provider ID column on the left (arrow 1). Each Objective's status is under its link name and across from the Provider ID. Regardless of the Objective's status, its measures and their associated questions can always be viewed.

Objective statuses are either "Incomplete", "Completed", or "Rejected" (circle 2). The status "Not Available" is sometimes seen but is not shown here.

- "Not Available" displays prior to the opening of a submission period. Once the submission period is open, "Not Available" is replaced by "Incomplete".
- "Incomplete" displays when not all the Objective's measures have been answered.
- "Completed" displays after all the Objective's measures are answered successfully and no measure failed to meet its threshold requirement.
- "Rejected" displays when all the Objective's measures have been answered, but one or more measures did not meet their threshold requirement.

There are seven Modified Stage 2 MU Objectives. You see some of them on this image of an **Objective Status Summary** page. In practice, you will have to scroll horizontally to see and access the complete list. There are six Objectives in Stage 3.

Each Objective is made up of one or more measures consisting of one or more required questions. Some of these questions are part of a question hierarchy, meaning additional questions may appear depending on how the previous question was answered.

For MU Objectives Modified Stage 2 and Stage 3, a question hierarchy exists when the leading question is an **Exclusion** question. You will see the word **Exclusion** at the beginning of these questions.

If you want to know in advance all the possible measures and their questions, along with the conditions under which any additional questions are required, see Appendixes C and D in the Online Help document. Appendix C contains the Modified Stage 2 Objectives and Appendix D contains the Stage 3 Objectives.

Answers are required for all displayed questions. You cannot calculate or submit an Objective unless all its measures' required questions are answered. Objectives are saved with either a "Completed" or "Rejected" status.

When the **Calculate** or **Submit** button is clicked, measures are evaluated against a threshold limit condition applicable to that measure's required questions. If a measure fails to meet this limit condition, the associated Objective can still be submitted and successfully saved, but it will be saved with a rejected status.

The Public Health Reporting Objectives in Modified Stage 2 and Stage 3 have other conditions that can lead to the Objective being rejected.

Under Modified Stage 2, Public Health Reporting has four measures. Under Stage 3, it has six measures. Each measure starts with an **Exclusion** question, thus the questions are hierarchical.

Under Modified Stage 2, if you answer more than one of the four **Exclusion** questions with "N/A – Submission not required", the Objective will be saved with a "Rejected" status when the **Submit** button is clicked.

Under Stage 3, if you answer more than three of the six **Exclusion** questions with "N/A – Submission not required", the Objective will be saved with a "Rejected" status when the **Submit** button is clicked.

Messages stating that the Objective was successfully saved with a "Rejected" status will display near the top of the data entry page.

This user guide will walk through three representative examples of the types of measurequestion combinations you will encounter in Modified Stage 2 and Stage 3 Objectives. I've pulled the examples I'm presenting from Modified Stage 2 Objectives

The first example is a straight forward Objective having a single measure with one **Yes-No** question.

The second example also contains one measure, but the question is an **Exclusion** question, which means it is hierarchical.

The third example will be an Objective with two measures. The first will require **Numerator** and **Denominator** values. The second will be hierarchical and start with an **Exclusion** question.

Our first example is Protect Electronic Protected Health Information (ePHI) (arrow 3). After you click the link name, the data entry page appears.

| Start Structura                        | al/Web-Based Measures              |                                |                                                      |                  |            |                                                    | 08/10/2017 | 08:29:07PT |
|----------------------------------------|------------------------------------|--------------------------------|------------------------------------------------------|------------------|------------|----------------------------------------------------|------------|------------|
| Meaningful Use                         | e Objectives                       |                                |                                                      |                  |            |                                                    |            | 🔒 Print    |
| Submission Period<br>01/01/2017 - 10/3 | 30/2017 arrow                      | arrow 2<br>With Res<br>01/01/2 | spect to Reporting Po<br>017 - 12/31/2017<br>AFFOW 3 | eriod            |            |                                                    |            |            |
| Meaningful Use                         | PY 2017                            |                                |                                                      |                  |            | circle 1                                           |            |            |
|                                        |                                    |                                |                                                      |                  |            | CITCIC 1                                           |            |            |
| Provider ID                            | Fotect Electronic Protected Health | eRx (electronic                | Health Information                                   | Patient-Specific | Medication | Patient Electronic Access to<br>Health Information | Public     |            |
|                                        | Incomplete                         | incomplete                     | Completed                                            | Completed        | Completed  | incomplete                                         | Cc         |            |
|                                        | Incomplete                         | Incomplete                     | Incomplete                                           | Incomplete       | Incomplete | Incomplete                                         | Inc        |            |
| 1000000                                | Completed                          | Rejected                       | Rejected                                             | Rejected         | Rejected   | Completed                                          | Cc         |            |
|                                        |                                    |                                |                                                      | ci               | rcle 2     |                                                    |            |            |
|                                        |                                    |                                |                                                      |                  |            |                                                    | ,          |            |
|                                        |                                    |                                |                                                      |                  |            |                                                    |            |            |
|                                        |                                    | Back                           | Program Year S                                       | election         |            |                                                    |            |            |

#### Step 7 - Objective 1, MU Modified Stage 2

| Start Structural/Web-Based Measures                                                                                                    |                                                                                                    |                                                                                                  | 08/10/2017 08:41:10PT                                                                                                    |
|----------------------------------------------------------------------------------------------------|----------------------------------------------------------------------------------------------------|--------------------------------------------------------------------------------------------------|----------------------------------------------------------------------------------------------------|
| Meaningful Use Objectives                                                                                                    |                                                                                                    | arrow 8                                                                                          | arrow 9                                                                                                    |
| Provider CCN Si                                                                                                    | ubmission Period                                                                                            | With Respect to Reporting Per<br>01/01/2017 - 12/31/2017                                         | iod                                                                                                    |
| Meaningful Use   PY 2017 * Required field                                                                                                    |                                                                                                    |                                                                                                  |                                                                                                    |
| arrow 7                                                                                                    | a                                                                                                    | rrow 5 arrow 6                                                                                   |                                                                                                    |
|                                                                                                    | arrow 4                                                                                                    |                                                                                                  |                                                                                                    |
| Modified Stage 2:<br>Protect Electronic Protected Health Info                                                                                        | mation (ePHI):                                                                                              |                                                                                                  |                                                                                                    |
| Objective: Protect electronic protected appropriate technical capabilities.                                                                          | I health information (ePHI)                                                                                 | created or maintained b                                                                          | y the CEHRT through the implementation of                                                                                                    |
| Measure: Conduct or review a security ri<br>include encryption) of ePHI created or main<br>and implement security updates as neces<br>process.       | sk analysis in accordance w<br>tained by CEHRT in accorda<br>sary and correct identified s                  | ith requirements in 45 CF<br>nce with requirements un<br>ecurity deficiencies as pa              | R 164.308(a)(1), including addressing the security (to<br>der 45 CFR 164.312(a)(2)(iv) and 45 CFR 164.306(d)(3),<br>rt of the eligible hospital or CAH's risk management        |
| Have you conducted or reviewed a security rit<br>encryptica) of ePHI created or maintained in<br>implemented security updates as necessary an<br>Yes | ik analysis in accordance with th<br>certified EHR technology in acc<br>d correctly identified security def | he requirements under 45 CFI<br>ordance with requirements u<br>iciencies as part of the eligible | R 164.308(a)(1), including addressing the security (to include<br>nder 45 CFR 164.312(a)(2)(iv) and 45 CFR 164.306(d)(3), and<br>e hospital's or CAH's risk management process? |
| arrow                                                                                                    | 1 ar                                                                                                    | row 3                                                                                            | arrow 2                                                                                                    |
| circle 1                                                                                                    |                                                                                                    |                                                                                                  |                                                                                                    |
|                                                                                                    | Back                                                                                                    | Submit Print                                                                                     |                                                                                                    |
|                                                                                                    | < Previous Prov                                                                                             | vider   Next Provider >                                                                          |                                                                                                    |

Data entry pages identify the provider (circle 2), the data submission period (arrow 8), and the reporting period (arrow 9).

There is a Stage identifier (arrow 4) here since we are dealing with Objectives. Immediately below this is the chosen Objective's short title (arrow 5) followed by its description (arrow 6). The measures and their associated questions appear below the Objective description. In the case of this Objective, there is only one measure (arrow 7) and one question (circle 1).

Multi-providers users can move back and forth through their selected providers in the order listed in the Provider ID column on the **Objective Status Summary** page. This is accomplished by clicking either the **Previous Provider (arrow 1)** or **Next Provider (arrow 2)** links at the bottom of this page. The links are not available when there is no provider you can move to. Click **Back (arrow 3)** at any time to return to the **Objective Status Summary** page.

When the **Submit** button is clicked, a successfully-saved informational message appears (circle 1) regardless whether the question is answered **Yes** or **No**, I happen to have answered **No** (arrow 1).

#### Step 7, Continued

## **Objective 1 Successfully Saved**

| Start Structural/Web-Base                                                                                                    | ed Measures                                                                                                    |                                                                                                    | 08/10/2017 08:44:41P                                                                                                    |
|----------------------------------------------------------------------------------------------------|----------------------------------------------------------------------------------------------------|----------------------------------------------------------------------------------------------------|----------------------------------------------------------------------------------------------------|
| Meaningful Use Objectives                                                                                                    | 3                                                                                                    |                                                                                                    |                                                                                                    |
| Provider                                                                                                    | CCN                                                                                                    | Submission Period<br>01/01/2017 - 10/30/2017                                                                                                    | With Respect to Reporting Period<br>01/01/2017 - 12/31/2017                                                                                                    |
| Meaningful Use   PY 2017                                                                                                    | Required field                                                                                                    |                                                                                                    |                                                                                                    |
|                                                                                                    | circle                                                                                                    | e 1                                                                                                    |                                                                                                    |
| Modified Stage 2:<br>Protect Electronic Pro<br>Objective: Protect el<br>appropriate technical<br>Measure: Conduct or to<br>include encryption) of e<br>and implement security<br>process.<br>Have you conducted or to<br>encryption) of ePHI cree<br>implemented security up<br>Yes<br>No | ectronic Protected I<br>ectronic protect<br>capabilities.<br>PHI created or n<br>r updates as nec<br>reviewed a securit<br>ted or maintained<br>dates as necessary<br>Arro | Health Information (EPHI) Information<br>Information (EPHI):<br>Inted health Information (EP<br>Information (EPHI):<br>Information (EPHI): | HI) created or maintained by the CEHRT through the implementation of<br>e with requirements in 45 CFR 164.308(a)(1), including addressing the security (to<br>ordance with requirements under 45 CFR 164.312(a)(2)(iv) and 45 CFR 164.306(d)(3),<br>d security deficiencies as part of the eligible hospital or CAH's risk management<br>th the requirements under 45 CFR 164.308(a)(1), including addressing the security (to include<br>accordance with requirements under 45 CFR 164.308(a)(1), including addressing the security (to include<br>deficiencies as part of the eligible hospital's or CAH's risk management process?<br>AITOW 2 |
|                                                                                                    |                                                                                                    |                                                                                                    |                                                                                                    |
|                                                                                                    |                                                                                                    | Back                                                                                                    | Submit Print                                                                                                    |

Returning to the **Objective Status Summary** page, we can see, that the Objective's status has changed to "Completed" (arrow 1). Remember, if you are a single provider user, you have only your single status row.

#### Step 7, Continued

#### **Objective 1 Status Updated**

![](_page_15_Figure_3.jpeg)

#### Step 8 - Objective 2 Electronic Prescribing

This example shows an objective where there is a measure question hierarchy, eRx (electronic prescribing) (arrow 2).

| Start Structural/Web-Base                                                                                  | d Measures                                                               |                                                                                                    |                                                                                                    | 08/10/2017 08:50:25P                   |
|----------------------------------------------------------------------------------------------------|--------------------------------------------------------------------------|----------------------------------------------------------------------------------------------------|----------------------------------------------------------------------------------------------------|----------------------------------------|
| Meaningful Use Objectives                                                                                  |                                                                          |                                                                                                    |                                                                                                    |                                        |
| Provider<br>Meaningful Use   PY 2017                                                                       | CCN<br>Required field                                                    | Submission Period<br>01/01/2017 - 10/30/2017                                                                                          | With Respect to Reporting Period<br>01/01/2017 - 12/31/2017                                             |                                        |
|                                                                                                    |                                                                          | arrow 2                                                                                                    |                                                                                                    |                                        |
| Modified Stage 2:<br>eRx (electronic prescri                                                               | bina):                                                                   |                                                                                                    |                                                                                                    |                                        |
| Objective: Generate                                                                                        | and trapsmit p                                                           | permissible discharge prese                                                                                                    | criptions electronically (eRx)                                                                          |                                        |
| Measure: More than 10<br>for a drug formulary and<br>Exclusion: Any eligible<br>electronic prescriptions w | percent of hos<br>transmitted el<br>hospital or CAH<br>ithin 10 miles at | pital discharge medication or<br>ectronically using CEHRT.<br>I that does not have an internal<br>the start of their EHR reporting pe | ders for permissible prescriptions (for new<br>pharmacy that can accept electronic prescriptio<br>riod. | and changed prescriptions) are queried |
| O Yes<br>O No                                                                                              |                                                                          | arrow 1                                                                                                    |                                                                                                    |                                        |
|                                                                                                    |                                                                          |                                                                                                    |                                                                                                    |                                        |
|                                                                                                    |                                                                          |                                                                                                    |                                                                                                    |                                        |
|                                                                                                    |                                                                          | Back                                                                                                    | Submit Print                                                                                            |                                        |

This data entry page initially looks very similar to our first example. However, notice that the question under the measure description starts with the word **Exclusion** in bold font. This measure has a question hierarchy. The appearance of additional questions depends on your response to the **Exclusion** question.

## Step 8 – Continued, Objective 2 Electronic Prescribing

## Modified Stage 2

| Start Structural/Web-Based                                                                                                    | Measures                                                                                                    | 08/10/2017 08:50:25PT                                                                                                    |
|----------------------------------------------------------------------------------------------------|----------------------------------------------------------------------------------------------------|----------------------------------------------------------------------------------------------------|
| Meaningful Use Objectives                                                                                                    |                                                                                                    |                                                                                                    |
| Provider<br>Meaningful Use   PY 2017 * F                                                                                                    | CCN Submission Period<br>01/01/2017 - 10/30/2017<br>Required field                                                                                                    | With Respect to Reporting Period<br>01/01/2017 - 12/31/2017                                                                                                    |
| Modified Stage 2:<br>eRx (electronic prescrit<br>Objective: Generate an<br>Measure: More than 10 p<br>for a drug formulary and t<br>electronic prescriptions with | arrow 2<br>bing):<br>nd transmit permissible discharge press<br>percent of hospital discharge medication o<br>transmitted electronically using CEHRT.<br>hospital or CAH that does not have an internal<br>thin 10 miles at the start of their EHR reporting p | criptions electronically (eRx)<br>rders for permissible prescriptions (for new and changed prescriptions) are queried<br>pharmacy that can accept electronic prescriptions and there are no pharmacies that accept<br>eriod. |
| Yes<br>No                                                                                                    | arrow 1                                                                                                    |                                                                                                    |
|                                                                                                    | Back                                                                                                    | Submit Print                                                                                                    |

#### Step 8 – Continued,

## **Objective 2 with Measure Exclusion**

| Start Structural/Web-Based Measures                                                                                                    | 08/10/2017 08:50:25P1                                                                                                    |
|----------------------------------------------------------------------------------------------------|----------------------------------------------------------------------------------------------------|
| Meaningful Use Objectives                                                                                                    |                                                                                                    |
| Provider CCN Submission Period<br>01/01/2017 - 10/30/2017<br>Meaningful Use   PY 2017 * Required field                                                                                                    | With Respect to Reporting Period<br>01/01/2017 - 12/31/2017                                                                                                    |
| Modified Stage 2:<br>eRx (electronic prescribing):                                                                                                    |                                                                                                    |
| Objective: Generate and transmit permissible discharge presc                                                                                                    | riptions electronically (eRx)                                                                                                    |
| Measure: More than 10 percent of hospital discharge medication orr<br>for a drug formulary and transmitted electronically using CEHRT.<br>Exclusion: Any eligible hospital or CAH that does not have an internal p<br>electronic prescriptions within 10 miles at the start of their EHR reporting per | lers for permissible prescriptions (for new and changed prescriptions) are queried<br>harmacy that can accept electronic prescriptions and there are no pharmacies that accept<br>iod. |
| Yes Arrow 1                                                                                                    |                                                                                                    |
|                                                                                                    |                                                                                                    |
|                                                                                                    |                                                                                                    |
| Back                                                                                                    | Submit Print                                                                                                    |

Selecting the **Yes** radio button (arrow 1) does not bring up additional questions.

#### Step 9 – Objective 2 with No Measure Exclusion and Numerator and Denominator Required

Selecting **No** (arrow 1) brings up **Numerator** and **Denominator** questions that require answers (circle 1). Note that anytime your cursor is over a data entry field, the question is repeated in a text box attached to that field (arrow 3).

Every time a **Numerator** and **Denominator** question appear on a data entry page, there will be a **Calculate** (circle 2) button next to the **Submit** button. The **Calculate** button will be active. The **Submit** button will be inactive. You must always click **Calculate** before clicking **Submit**.

| Start Structural/Web-Ba                                                                              | sed Measures                                                                      |                                                                                                    | 08/10/2017 08:50:25PT                                                                                                    |
|----------------------------------------------------------------------------------------------------|-----------------------------------------------------------------------------------|----------------------------------------------------------------------------------------------------|----------------------------------------------------------------------------------------------------|
| Meaningful Use Objective                                                                             | :8                                                                                |                                                                                                    |                                                                                                    |
| Provider<br>Meaningful Use   PY 2017                                                                 | CCN<br>Required field                                                             | Submission Period<br>01/01/2017 - 10/30/2017                                                                                            | With Respect to Reporting Period<br>01/01/2017 - 12/31/2017                                                                                                    |
|                                                                                                    |                                                                                   |                                                                                                    |                                                                                                    |
| Modified Stage 2:<br>eRx (electronic press<br>Objective: Generate                                    | cribing):<br>and transmit p                                                       | permissible discharge preso                                                                                                    | riptions electronically (eRx)                                                                                                    |
| Measure: More than 1<br>for a drug formulary ar<br>Exclusion: Any eligib<br>electronic prescriptions | 0 percent of hos<br>nd transmitted el<br>le hospital or CAH<br>within 10 miles at | pital discharge medication or<br>ectronically using CEHRT.<br>I that does not have an internal i<br>the start of their EHR reporting pe | ders for permissible prescriptions (for new and changed prescriptions) are queried<br>pharmacy that can accept electronic prescriptions and there are no pharmacies that accept<br>iod. |
| O Yes<br>No                                                                                          | arr                                                                               | ow 1                                                                                                    |                                                                                                    |
| Numerator: The numb                                                                                  | er of prescriptions                                                               | in the denominator generated, que                                                                                                    | ried for a drug formulary, and transmitted electronically.                                                                                                    |
| Denominator: Numbe                                                                                   | 100<br>r of new Permissib<br>prescriptic                                          | Denominator: Number of new or cha<br>le prescription written for drugs requi<br>n in order to be disconsed for patien                   | arrow 3                                                                                                    |
|                                                                                                    | 200 ×                                                                             | d during the EHR reporting period.                                                                                                    |                                                                                                    |
| circle 1                                                                                             |                                                                                   |                                                                                                    | circle 2                                                                                                    |
|                                                                                                    |                                                                                   | Back                                                                                                    | iculate Submit Print                                                                                                    |
|                                                                                                    |                                                                                   |                                                                                                    |                                                                                                    |

Clicking **Calculate** determines the percentage associated with the measure.

If a data entry error prevents a successful calculation, an error message will be displayed near the top of the page. In the case of this Objective, this will happen because either no data was entered in one of the fields, the **Denominator** was zero when the **Numerator** was non-zero, or the **Denominator** value was smaller than the **Numerator** value.

When there is no data entry error, a **Results** section (circle 1) appears at the bottom of the page. The measure description is repeated and the calculated and rounded percentage appears below it (arrow 3).

#### Step 9 – Continued, Objective 2 Results Calculated

|   | Modified Stage 2:                                                                                                    |
|---|----------------------------------------------------------------------------------------------------|
|   | eRx (electronic prescribing):                                                                                                    |
|   | Objective: Generate and transmit permissible discharge prescriptions electronically (eRx)                                                                                                    |
|   | Measure: More than 10 percent of hospital discharge medication orders for permissible prescriptions (for new and changed prescriptions) are queried for a drug formulary and transmitted electronically using CEHRT.                                     |
|   | Exclusion: Any eligible hospital or CAH that does not have an internal pharmacy that can accept electronic prescriptions and there are no pharmacies that accept<br>electronic prescriptions within 10 miles at the start of their EHR reporting period. |
|   | Ves                                                                                                    |
|   | NO                                                                                                    |
|   | * Numerator: The number of prescriptions in the denominator generated, queried for a drug formulary, and transmitted electronically.                                                                                                    |
|   | 100                                                                                                    |
|   |                                                                                                    |
|   | <ul> <li>Denominator: Number of new or changed permissible prescription written for drugs requiring a prescription in order to be dispensed for patients discharged during the<br/>EHR reporting period.</li> </ul>                                      |
|   | 200 circle 1 arrow 1 arrow 2                                                                                                    |
|   |                                                                                                    |
|   |                                                                                                    |
| 1 | Results.                                                                                                    |
|   | Percentage of measure: more than to percent of nospital discharge medication orders for permissible prescriptions (for new and changed prescriptions) are queried for<br>drug formulary and transmitted electronically using CEHRT.                      |
|   |                                                                                                    |
|   | arrow 3                                                                                                    |
|   | Det Edit Submit Dist                                                                                                    |

The **Calculate** button is replaced by an **Edit** button (arrow 1) and the **Submit** button (arrow 2) is now active. Data entry is no longer possible because the **Numerator** and **Denominator** fields are no longer editable.

If you need to change a value before submitting the information, click the **Edit** button.

Click **Submit** after you are satisfied that you've entered the correct data.

Edit reverts to Calculate (arrow 2) and Submit (arrow 3) deactivates. The data entry fields are now editable again and a successfully-saved message (arrow 1) has appeared near the top.

| Start Structural/Web-Based Measures                                                                                                    | 08/10/2017 09:01:12P             |
|----------------------------------------------------------------------------------------------------|----------------------------------|
| Aeaningful Use Objectives                                                                                                    |                                  |
| rovider CCN Submission Period With Respect to Reporting Period<br>01/01/2017 - 10/30/2017 01/01/2017 - 12/31/2017                                                                                                 |                                  |
| leaningful Use   PY 2017 * Required field arrow 1                                                                                                    |                                  |
| Information     Successfully Saved eRx (electronic prescribing) Information.                                                                                                    |                                  |
| Modified Stage 2:                                                                                                    |                                  |
| eRx (electronic prescribing):                                                                                                    |                                  |
| Objective: Generate and transmit permissible discharge prescriptions electronically (eRx)                                                                                                    |                                  |
| Measure: More than 10 percent of hospital discharge medication orders for permissible prescriptions (for new and changed for a drug formulary and transmitted electronically using CEHRT.                         | prescriptions) are queried       |
| electronic prescriptions within 10 miles at the start of their EHR reporting period.  Ves No                                                                                                    |                                  |
| * Numerator: The number of prescriptions in the denominator generated, queried for a drug formulary, and transmitted electronically.                                                                              |                                  |
| 100                                                                                                    |                                  |
| Denominator: Number of new or changed permissible prescription written for drugs requiring a prescription in order to be dispensed for EHR reporting period.                                                      | patients discharged during the   |
|                                                                                                    |                                  |
| Results:<br>Percentage of Measure: More than 10 percent of hospital discharge medication orders for permissible prescriptions (for new and changed drug formulary and transmitted electronically using CEHRT. 50% | prescriptions) are queried for a |
|                                                                                                    |                                  |
| Back Calculate Submit Print                                                                                                    |                                  |
|                                                                                                    |                                  |

## Step 10 - Objective 2 Successfully Saved

#### Step 10 - Continued, Objective 2 Status Updated

Returning to the **Objective Status Summary** page, we see, as expected, that the Objective's status has changed to "Completed" (arrow 1).

| Start Structu                                     | ural/Web-Based Measures                                   |                              |                                          |                               |                              |                                                    | 08/10/201 | 7 09:04:29P |
|---------------------------------------------------|-----------------------------------------------------------|------------------------------|------------------------------------------|-------------------------------|------------------------------|----------------------------------------------------|-----------|-------------|
| Meaningful U                                      | Jse Objectives                                            |                              |                                          |                               | arrow 2                      |                                                    |           | 🕒 Print     |
| Submission Peri<br>01/01/2017 - 1<br>Meaningful U | lod<br>0/30/2017<br>se   PY 2017                          | With Res<br>01/01/20         | pect to Reporting Pe<br>117 - 12/31/2017 | riod                          | \                            |                                                    |           |             |
| Provider ID                                       | Protect Electronic Protected Health<br>Information (ePHI) | eRx (electronic prescribing) | Health Information<br>Exchange           | Patient-Specific<br>Education | Medication<br>Reconciliation | Patient Electronic Access to<br>Health Information | Public    |             |
|                                                   | Completed                                                 | Completed                    | Completed                                | Completed                     | Completed                    | Incomplete                                         | Cc        |             |
|                                                   | Completed                                                 | Completed                    | Incomplete                               | Incomplete                    | Incomplete                   | Incomplete                                         | Inc       |             |
|                                                   | Completed                                                 | Rejected                     | Rejected                                 | Rejected                      | Rejected                     | Completed                                          | CC        |             |
| <                                                 |                                                           |                              | arrow                                    | v 1                           |                              |                                                    | >         |             |
|                                                   |                                                           |                              |                                          |                               |                              |                                                    |           |             |
|                                                   |                                                           | Back                         | Program Year Se                          | election                      |                              |                                                    |           |             |

## Step 11 – Objective 6 - Patient Electronic Access to Health Information

Patient Electronic Access to Health Information (arrow 2). The organization of this Objective's measures and questions is different from what we have discussed so far.

#### Step 11 – Continued, Objective 6 - Patient Electronic Access to Health Information

Objective 6, MU Modified Stage 2 Patient Electronic Access to Health Information has two measures (circle 1, circle 2). The first measure only requires a **Numerator** and a **Denominator** value (circle 1). The second measure has an **Exclusion** question (arrow 3). You know immediately that this second measure has a question hierarchy.

| A DATE OF A                                                         | eu measures                                           |                                                                       | 08/10/2017 09:00                                                                                                    |
|---------------------------------------------------------------------|-------------------------------------------------------|-----------------------------------------------------------------------|----------------------------------------------------------------------------------------------------|
| ningful Use Objectives                                              | s                                                     |                                                                       |                                                                                                    |
| ler                                                                 | CCN                                                   | Submission Period<br>01/01/2017 - 10/30/2017                          | With Respect to Reporting Period<br>01/01/2017 - 12/31/2017                                                                                   |
| ningtul Use   PY 2017                                               | * Required field                                      |                                                                       |                                                                                                    |
| Modified Stage 2:                                                   |                                                       |                                                                       |                                                                                                    |
| Patient Electronic Acc                                              | cess to Health Ir                                     | formation:                                                            |                                                                                                    |
| Objective: Provide p                                                | patients the abili                                    | ty to view online, downloa                                            | ad, and transmit their health information within 36 hours of hospital                                                                         |
| discharge.                                                          |                                                       |                                                                       | cirde 1                                                                                                    |
| Denominator: Number     period.                                     | to the eligible hospit                                | al or CAH.<br>discharged from an eligible ho                          | spital's or CAH's inpatient or emergency department (POS 21 or 23) during the EHR reporting                                                   |
| period.                                                             |                                                       |                                                                       | circle 2                                                                                                    |
| Measure: At least<br>department (POS 21<br>party during the EHF     | one patient (<br>l or 23)of an ei<br>R reporting peri | or patient-authorized i<br>ligible hospital or CAH<br>od.             | representative) who is discharged from the inpatient or emergency-<br>views, downloads, or transmits his or her health information to a third |
|                                                                     |                                                       |                                                                       |                                                                                                    |
| • Exclusion: Any eligible<br>to the latest information              | nospital or CAH the<br>available from the F           | t is located in a county that doe<br>CC on the first day of the EHR n | is not have 50 percent or more of its bousing units with Mitps broadband availability according<br>eporting period.                           |
| Exclusion: Any eligible to the lates information     Yes     No     | nospital or CAH thi<br>available from the F           | t is located in a county that doe<br>CC on the first day of the EHR n | is not have 50 percent or more of its housing units with 4Mbps broadband availability according<br>eporting period.                           |
| Exclusion: Any eligible     to the lates uncornation     Yes     No | nospital or CAH the<br>available from the F           | t is located in a county that doe<br>CC on the first day of the EHR r | es not have 50 percent or more of its housing units with Mitops broadband availability according eporting period.                             |
| Exclusion: Any eligible<br>to the lates information     Yes     No  | nospital or CAH du<br>available from the F            | t is located in a county that doe<br>CC on the first day of the EHR n | es not have 50 percent or more of its housing units with Mitops proadband availability according eporting period.                             |
| Exclusion: Any eligible<br>to the lates information     Yes     No  | Nospital or CAN the                                   | arrow 3                                                               | es not have 50 percent or more of its bousing units with Mitprs broadband availability according<br>eporting period.                          |

#### Step 11 – Continued, Objective 6 - Patient Electronic Access to Health Information

Objective 6 with Exclusion Met for Second Measure Answering **Yes** (arrow 1) to the **Exclusion** question in the second measure does not result in the need for additional information.

| Mea<br>dep:<br>part | isure: At least one patient ( or patient-authorized representative) who is discharged from the inpatient or emergency<br>artment (POS 21 or 23)of an eligible hospital or CAH views, downloads, or transmits his or her health information to a third<br>by during the EHR reporting period. |
|---------------------|----------------------------------------------------------------------------------------------------|
| • Ex<br>to t        | colusion: Any eligible hospital or CAH that is located in a county that does not have 50 percent or more of its housing units with 4Mbps broadband availability according the latest information available from the FCC on the first day of the EHR reporting period.                        |
| Õ                   | No arrow 1                                                                                                    |
|                     |                                                                                                    |
|                     |                                                                                                    |
|                     | Back Submit Print                                                                                                    |

#### Step 12 - Objective 6 with No Exclusion for Second Measure

Selecting **No** (arrow 1) requires additional information. **No** introduces another set (circle 1) of **Numerator** and **Denominator** questions that will require answers.

|   | Measure: At least one patient ( or patient-authorized representative) who is discharged from the inpatient or emergency department (POS 21 or 23)of an eligible hospital or CAH views, downloads, or transmits his or her health information to a third party during the EHR reporting period. |
|---|----------------------------------------------------------------------------------------------------|
|   | Exclusion: Any eligible hospital or CAH that is located in a county that does not have 50 percent or more of its housing units with 4Mbps broadband availability according to the latest information available from the FCC on the first day of the EHR reporting period.                      |
|   | ⊙ Yes<br>No ← arrow 1                                                                                                    |
| ( | Numerator: The number of patients (or patient-authorized representative) in the denominator who view, download, or transmit to a third party their health information.                                                                                                    |
|   | Denominator: Number of unique patients discharged from the inpatient or emergency department (POS 21 or 23) of the eligible hospital or CAH during the EHR reporting period.                                                                                                    |
|   |                                                                                                    |
|   | Back Calculate Submit Print                                                                                                    |
|   |                                                                                                    |

#### Step 13 – Objective 6 with Second Measure Exclusion Results

The next two screens display results for both, the **Yes** and **No** answers, to the **Exclusion** question. The different answers affect what is displayed in the **Result** section.

In the first scenario, entering the **Numerator** and **Denominator** values for the first measure (circle 1), selecting the **Yes** radio button (arrow 3) for the second, and clicking **Calculate** produces a **Result** section (arrow 2) with a rounded percentage value (arrow 4) belonging to the first measure. The Objective was submitted and successfully saved (arrow 1).

![](_page_25_Figure_4.jpeg)

#### Step 13 – Continued, Objective 6 with Second Measure Exclusion Results

Objective 6 with Two Measure Results In the second scenario related to this Objective, the first measure's **Numerator** and **Denominator** have been answered. The answer to the **Exclusion** question for the second measure is changed from **Yes** to **No** (arrow 3). An additional set of **Numerator** and **Denominator** questions (circle 1) now appear and require answers.

The answers in this example and the **Calculate** button were clicked. Notice that the **Results** section now displays percentage values for both, the first (arrow 1) and second (arrow 2), measures. Clicking **Submit** saves the information.

![](_page_26_Figure_4.jpeg)

### Step 14 - Objective 6 Status Updated

Once you navigate back to the **Objective Status Summary** page, the Objective's status shows "Completed" (arrow 1).

| Start Structu                       | ral/Web-Based Measures                                    |                              |                                          |                               |                              |                                                    | 08/10/201        | 7 09:28:33PT |
|-------------------------------------|-----------------------------------------------------------|------------------------------|------------------------------------------|-------------------------------|------------------------------|----------------------------------------------------|------------------|--------------|
| Meaningful U                        | se Objectives                                             |                              |                                          |                               |                              |                                                    |                  | 🚇 Print      |
| Submission Perio<br>01/01/2017 - 10 | od<br>//30/2017                                           | With Res<br>01/01/20         | pect to Reporting Pe<br>)17 - 12/31/2017 | riod                          |                              |                                                    |                  |              |
| Meaningful Us                       | e   PY 2017                                               |                              |                                          |                               |                              |                                                    |                  |              |
| Provider ID                         | Protect Electronic Protected Health<br>Information (ePHI) | eRx (electronic prescribing) | Health Information<br>Exchange           | Patient-Specific<br>Education | Medication<br>Reconciliation | Patient Electronic Access to<br>Health Information | Public<br>Report |              |
| 100108                              | Completed                                                 | Completed                    | Completed                                | Completed                     | Completed                    | Completed                                          | Co               |              |
|                                     | Completed                                                 | Completed                    | Incomplete                               | Incomplete                    | Incomplete                   | Completed                                          | Inc              |              |
| 100000000                           | Completed                                                 | Rejected                     | Rejected                                 | Rejected                      | Rejected                     | Completed                                          | Co               |              |
| <                                   |                                                           |                              | e                                        | arrow 1                       |                              |                                                    | >                |              |
|                                     |                                                           |                              |                                          |                               |                              |                                                    |                  |              |
|                                     |                                                           | Back                         | Program Year Se                          | election                      |                              |                                                    |                  |              |

The examples are typical of the measure and question associations you will encounter among the Modified Stage 2 and Stage 3 Objectives.

#### TIP:

See Appendix A for a complete list of the Objectives and Measures for Stage 2 and Stage 3, page 36 of this guide.

#### Step 15 – Clinical Quality Measures (CQMs)

On the **Program Selection** page, click the **Meaningful Use Clinical Quality Measures** link **(circle 1)**. The **Program Year Selection** page will appear.

| Start Structural/Web-Based Measures                                                                                                    | 08/10/2017 08:18:04 PT |
|----------------------------------------------------------------------------------------------------|------------------------|
| View/Edit Structural/Web-Based Measures/Data Acknowledgement (DACA) A structural measure reflects the environment in which providers care for patients. Structural measures asses characteristics inicide to the capacity of the provider to deliver quality healthcare. (Mission and the courage facilities to increase the use of tools: ulimately improving the quality of care provided to Medicare beneficiaries. Web-Based measures assess information will encourage facilities to improve the quality of care provided to all patients. Meaningful Use (MU) is a CMS Medicare and Medicare proving the last Record Technology (CEHTS) to improve patient care. To achieve Meaningful Use and the criteria that serves as a roadmap for effectively using an EHR. | Print E                |
|                                                                                                    |                        |

You may access the CQMs if you have successfully completed the registration and the attestation steps, and if you chose to submit your Clinical Quality Measure through online Attestation.

If you have not completed the registration & attestation you will receive an error message at the top of the **Program Year Selection** page and you won't be able to proceed further.

Assuming you are allowed to access CQMs, select 2017 from the **Program Year** drop down (circle 1). If you are a single provider user, the **CQM Status Summary** page will appear.

#### Step 16 - CQM Program Year Selection

|   | Start Structural/Web-Based Measures                                                        | 08/10/2017 08:19:00 PT |
|---|--------------------------------------------------------------------------------------------|------------------------|
| - | Meaningful Use Objectives                                                                  | Print 🔁                |
| • | -                                                                                          |                        |
| 1 | <b>n</b>                                                                                   |                        |
| - | Meaningful Use (MU) is a CMS<br>Medicare and Medicaid program that                         | 1                      |
| • | Awaros incentives for using Certified     Electronic Health Record Technology     Select - |                        |
|   | To achieve Meaningful Use and                                                              |                        |
| • | avoid penanties, providers must toilow<br>a set of criteria that serves as a               | Continue               |
| - | EHR.                                                                                       |                        |
| - |                                                                                            |                        |
| - |                                                                                            |                        |

**Note**: When you are a multi-provider user, you must first select the providers you want to work with from a **Provider Selection** page. The **CQM Status Summary** page will appear after you have clicked **Continue**.

#### Step 17 - CQM Status Summary Page

CQM link names are different from those of the Objectives. CQMs are identified by alphanumeric identifiers rather than text titles (circle 1). There are 29 CQMs. You must complete at least 16 of the 29 CQMs to meet meaningful use. Due to the number of measures, you will have to scroll to the right to see all available CQMs.

| Start Structural/Web-Based Measu                                                                     | ures                                                             |                                           |                                          | 08/25/2017 14:35:58PT                   |
|----------------------------------------------------------------------------------------------------|------------------------------------------------------------------|-------------------------------------------|------------------------------------------|-----------------------------------------|
| Meaningful Use Clinical Quality M                                                                    | leasures                                                         |                                           |                                          | Print                                   |
| Submission Period<br>01/01/2017 - 02/28/2018 ar                                                      | With Respect to Repor<br>ITTOW 1 01/01/2017 - 12/31/;            | ting Period<br>2017                       |                                          |                                         |
| Meaningful Use   PY 2017                                                                             |                                                                  |                                           |                                          |                                         |
| Select a minimum of 16 out of 29 Clinical Quality<br>selected Clinical Quality Measures on subsequer | y Measures from the list below. You will be prompt<br>ant pages. | ted to enter numerator(s), denominator(s) | , performance rates(s), and exclusion(s) | or exception(s), if applicable, for all |
|                                                                                                    |                                                                  |                                           |                                          | circlo 1                                |
| Provider ID CMS32/NQF0496 CMS102                                                                     | 2/NQF0441 CMS9/NQF0480 CMS30/NQF063                              | 9 CMS31/NQF1354 CMS53/NQF0163             | CMS60/NQF0164 CMS71/NQF0436              | CMS72/N                                 |
| Incomplete Inco                                                                                      | implete incomplete incomplete                                    | Incomplete Incomplete                     | Incomplete Incomplete                    | Incom                                   |
|                                                                                                    |                                                                  |                                           |                                          |                                         |
|                                                                                                    |                                                                  |                                           |                                          |                                         |
|                                                                                                    |                                                                  |                                           |                                          |                                         |
|                                                                                                    |                                                                  |                                           |                                          |                                         |
|                                                                                                    |                                                                  |                                           |                                          |                                         |
|                                                                                                    |                                                                  |                                           |                                          |                                         |
|                                                                                                    |                                                                  |                                           |                                          |                                         |
| <                                                                                                    |                                                                  |                                           |                                          | >                                       |
|                                                                                                    |                                                                  |                                           |                                          |                                         |
|                                                                                                    | Back                                                             | Program Year Selection                    |                                          |                                         |

#### TIPS:

- Refer to Appendix B. pages 37-39 of this guide to connect these identifiers with specific measure descriptions.
- If you hover over the measure identifier on this screen the measure short title will appear in a text box.

The **CQM Status Summary** page operates like the Objective Summary Status page. Examples of the differences between the way Objective and CQM data entry pages are in the next series of screen shots. Example 1 (arrow 1).

# Step 18 - CMS32/NQF0496 - Median Time from ED Arrival to ED Departure for Discharged ED Patients (example 1)

All CQM questions are hierarchical, whether the answer selected is **Yes** or **No** (circle 1).

| g Structural/web-Based Weasures                                                                                                    |                                                                                                    |                                                                                                    | 08/25/2017 14.54.                                                         |
|----------------------------------------------------------------------------------------------------|----------------------------------------------------------------------------------------------------|----------------------------------------------------------------------------------------------------|---------------------------------------------------------------------------|
| ningtul Use Clinical Quality Measur                                                                                                    | les                                                                                                    |                                                                                                    |                                                                           |
| er<br>Taladar (19. 19. 1996) (19. 19. 19. 19. 19. 19. 19. 19. 19. 19.                                                                                        | CCN Submission Period<br>01/01/2017 - 02/28/20                                                                                                    | With Respect to Reporting Period           01/01/2017 - 12/31/2017                                                                                                    |                                                                           |
| Measure: CMS32/NQF0496                                                                                                    |                                                                                                    |                                                                                                    |                                                                           |
| Versions: CMS32v2/CMS32v3/CMS3                                                                                                    | 2v4/CMS32v5                                                                                                    |                                                                                                    |                                                                           |
| Title: Median Time from ED Arrival to                                                                                                    | o ED Departure for Discharged ED                                                                                                    | ) Patients                                                                                                    |                                                                           |
| Description: Median elapsed time fro<br>department.                                                                                                    | om emergency department arrival                                                                                                    | to emergency room departure for patients dischar                                                                                                    | ged from the emergency                                                    |
|                                                                                                    |                                                                                                    |                                                                                                    |                                                                           |
| Hospitals and CAHs with 5 or fewer discha<br>reporting period) as defined by the CQM's<br>Incentive Program, please check with your<br>yes<br>No<br>circle 1 | rrges in the relevant EHR reporting period<br>s measure population would be exempter<br>r state Medicaid agency for any additional                   | (if subject to a 90-day EHR reporting period), or 20 or fewer di<br>1 from reporting on the CQM. For eligible hospitals and CAHs<br>requirements for the case threshold exemption.                      | charges (if subject to a full FY EHR<br>participating in the Medicaid EHR |
|                                                                                                    | Back                                                                                                    | Submit Print                                                                                                    |                                                                           |
| Measure: CMS32/NQF0496<br>Versions: CMS32v2/CMS32v3/<br>Title: Median Time from ED Ar<br>Description: Median elapsed t                                       | /CMS32v4/CMS32v5<br>rrival to ED Departure for Discharged E<br>time from emergency department arriv:                                                 | ED Patients<br>al to emergency room departure for patients discharged fi                                                                                                    | om the emergency                                                          |
| department.                                                                                                    | • , ,                                                                                                    |                                                                                                    | <b>.</b> ,                                                                |
| Exemption<br>Hospitals and CAHs with 5 or fewe<br>reporting period) as defined by the<br>Incentive Program, please check w                                   | r discharges in the relevant EHR reporting perio<br>ie CQM's measure population would be exempt<br>rith your state Medicaid agency for any additiona | d (if subject to a 90-day EHR reporting period), or 20 or fewer discharge<br>ed from reporting on the COM. For eligible hospitals and CAHs partici<br>al requirements for the case threshold exemption. | o (if subject to a full FY EHR<br>pating in the Medicaid EHR              |
| Ves<br>No<br>Case Threshold Exemption                                                                                                    | arrow 1                                                                                                    |                                                                                                    |                                                                           |
|                                                                                                    | similar d                                                                                                    |                                                                                                    |                                                                           |

Answering Yes (arrow 1) produces one particular set (circle 1) of additional questions.

## Step 18 – Continued, Median Time from ED Arrival to ED Departure for Discharged ED Patients (example 1)

Answering **No (arrow 1)** produces another but different set (circle 1) of additional questions. Notice, too, that there is no **Calculate** button at the bottom of the CQM page (circle 2). Once you have entered the required values, click **Submit**.

| Measure: CMS32/NQF0496                                                                                                    |
|----------------------------------------------------------------------------------------------------|
| Title: Median Time from ED Arrival to ED Departure for Discharged ED Patients                                                                                                    |
| Description: Median elapsed time from emergency department arrival to emergency room departure for patients discharged from the emergency department.                                                                                                    |
| Examplies                                                                                                    |
| Exemption<br>Hospitals and CAHs with 5 or fewer discharges in the relevant EHR reporting period (if subject to a 90-day EHR reporting period), or 20 or fewer discharges (if subject to a full FY EHR<br>* reporting period) as defined by the COM*s measure population would be exempted from reporting on the COM. For eligible hospitals and CAHs participating in the Medicaid EHR |
| Ves     No     Arrow 1                                                                                                    |
|                                                                                                    |
| Startung 1 - All patients with principal diagnosis consistent with mental health disorders.                                                                                                    |
| Enter Measure Population.                                                                                                    |
|                                                                                                    |
| • Enter Measure Observation. Circle 1                                                                                                    |
|                                                                                                    |
|                                                                                                    |
|                                                                                                    |
| Startum 2. All nations transferred to another acute care hospital.                                                                                                    |
| * Enter Measure Population.                                                                                                    |
|                                                                                                    |
| Enter Measure Observation                                                                                                    |
| - Enter Measure Observation.                                                                                                    |
|                                                                                                    |
| * Enter Exclusion.                                                                                                    |
| Startum 3. All nations, other then these included in strate 1 and 2                                                                                                    |
| * Enter Measure Population.                                                                                                    |
|                                                                                                    |
|                                                                                                    |
| - Enter Measure Observation.                                                                                                    |
|                                                                                                    |
| * Enter Exclusion.                                                                                                    |
|                                                                                                    |
| Enter Massure Donulation                                                                                                    |
|                                                                                                    |
| 1 Enter Measure Republice                                                                                                    |
|                                                                                                    |
|                                                                                                    |
| - Enter Exclusion.                                                                                                    |
| circle 2                                                                                                    |
| $\sim$                                                                                                    |
| Back Submit Print                                                                                                    |

**31 |** P a g e

Revised December 28, 2017 Vol.1

#### Step 18 – Continued

A successfully-saved message appears at the top of the screen (arrow 1) upon clicking 'Submit' once all relevant questions have been answered.

| Information     Successfully Saved Median Time from ED Arrival to ED Departure for Discharged ED Patients.                                                                                                    |
|----------------------------------------------------------------------------------------------------|
| Measure: CMS32/NQF0496                                                                                                    |
| Versions: CMS32v2/CMS32v3/CMS32v4/CMS32v5                                                                                                    |
| Title: Median Time from ED Arrival to ED Departure for Discharged ED Patients                                                                                                    |
| Description: Median elapsed time from emergency department arrival to emergency room departure for patients discharged from the emergency department.                                                                                                    |
| Exemption                                                                                                    |
| Hospitals and CAHs with 5 or fewer discharges in the relevant EHR reporting period (if subject to a 90-day EHR reporting period), or 20 or fewer discharges (if subject to a full FY EHR<br>* reporting period) as defined by the CQM's measure population would be exempted from reporting on the CQM. For eligible hospitals and CAHs participating in the Medicaid EHR<br>Incentive Program, please check with your state Medicaid agency for any additional requirements for the case threshold exemption. |
| O Yes<br>No                                                                                                    |
| Startum 1 - All patients with principal diagnosis consistent with mental health disorders.                                                                                                    |
| * Enter Measure Population.                                                                                                    |
| 100                                                                                                    |
| * Enter Measure Observation.                                                                                                    |
| 25                                                                                                    |
| * Enter Exclusion.                                                                                                    |
| 10                                                                                                    |
| Startum 2 - All patients transferred to another acute care hospital.                                                                                                    |

#### Step 18 – Continued, Completed CQM

The CQM is marked completed in the CQM Status Summary table (arrow 1).

| Start Structu                                                                                                    | Start Structural/Web-Based Measures 08/25/2017 15:36:40PT |                                         |                       |                     |                      |                       |                   |                      |              |                               |
|----------------------------------------------------------------------------------------------------|-----------------------------------------------------------|-----------------------------------------|-----------------------|---------------------|----------------------|-----------------------|-------------------|----------------------|--------------|-------------------------------|
| Meaningful U                                                                                                    | Meaningful Use Clinical Quality Measures                  |                                         |                       |                     |                      |                       |                   |                      |              |                               |
| Submission Period         With Respect to Rep<br>01/01/2017 - 02/28/2018           01/01/2017 - 12/3         01/01/2017 - 12/3 |                                                           |                                         |                       |                     | ng Period<br>)17     |                       |                   |                      |              |                               |
| Meaningful Us                                                                                                    | Meaningful Use   PY 2017                                  |                                         |                       |                     |                      |                       |                   |                      |              |                               |
| Select a minimum<br>selected Clinical Q                                                                                        | of 16 out of 29 Clinic<br>uality Measures on s            | al Quality Measures<br>ubsequent pages. | from the list below." | You will be prompte | d to enter numerator | r(s), denominator(s), | performance rates | s), and exclusion(s) | or exception | on(s), if applicable, for all |
|                                                                                                    |                                                           |                                         |                       |                     |                      |                       |                   |                      |              |                               |
| Provider ID                                                                                                    | CM\$32/NQF0496                                            | CMS102/NQF0441                          | CMS9/NQF0480          | CMS30/NQF0639       | CMS31/NQF1354        | CMS53/NQF0163         | CMS60/NQF0164     | CMS71/NQF0436        | CMS72/N      |                               |
| 351313                                                                                                    | Completed                                                 | Incomplete                              | Incomplete            | Incomplete          | Incomplete           | Incomplete            | Incomplete        | Incomplete           | Incom        |                               |
| <                                                                                                    |                                                           |                                         | arrow 1               |                     |                      |                       |                   |                      | >            |                               |
|                                                                                                    |                                                           |                                         |                       |                     |                      |                       |                   |                      |              |                               |
|                                                                                                    |                                                           |                                         |                       | Back                | Program Year S       | election              |                   |                      |              |                               |

## Resources:

- Quality Net Secure Portal, <u>https://www.qualitynet.org/</u>
- Questions about the Web-Based Data Collection Tool application and help with technical issues:
- QualityNet Help Desk at <a href="mailto:qnetsupport@hcqis.org">qnetsupport@hcqis.org</a>
- 1 (866) 288-8912.
- The QualityNet Help Desk is available by selecting the Help Desk link at the bottom of any page throughout this application.

| ome My QualityNe                                                                                                    | et                                                                                |                                                                                                    |                                                                |                                           |                    |                                                                               |                                                                  | H                       |
|----------------------------------------------------------------------------------------------------|-----------------------------------------------------------------------------------|----------------------------------------------------------------------------------------------------|----------------------------------------------------------------|-------------------------------------------|--------------------|-------------------------------------------------------------------------------|------------------------------------------------------------------|-------------------------|
| pitals - Hospitals -<br>atient Outpatient                                                                                      | <ul> <li>Physician</li> <li>Offices</li> </ul>                                    | Ambulatory<br>Surgical Centers                                                                                                    | PPS-Exempt<br>Cancer Hospitals                                 | ESRD<br>Facilities                        | Inpatie<br>Psychia | ent<br>atric Faci                                                             | ,<br>lities                                                      | Quality<br>Improveme    |
| alityNet<br>Igistration<br>Hospitals - Inpatient<br>Hospitals - Outpatient<br>Physician Offices<br>ASCe                        | QualityNet Sec<br>The QualityNet Se<br>December 15, thr<br>This may affect se     | Secure Portal downtime scheduled for December 15-18<br>at Secure Portal may be temporarily unavailable from 8 p.m. ET on Friday,<br>through 6:00 am ET on Monday, December 18, to allow for required maintenance.<br>ct submissions and use of QualityNet applications. |                                                                |                                           |                    |                                                                               | Log in<br>Secure<br>Login                                        | to QualityNet<br>Portal |
| ASCs     Cancer Hospitals     ESRD Facilities     Inpatient Psychiatric                                                        |                                                                                   | News More                                                                                                    |                                                                |                                           |                    |                                                                               | • Download Symantec<br>ID (required for<br>login)                |                         |
| Inpatient Psychiatric                                                                                                    |                                                                                   |                                                                                                    |                                                                |                                           |                    |                                                                               | login)                                                           |                         |
| Inpatient Psychiatric<br>Centers (ASCs)<br>• PPS-Exempt Cancer<br>Hospitals<br>• Inpatient Psychiatric<br>Facilities           | About Qualit                                                                      | t <b>yNet</b>                                                                                                    | licaid Services (CMS) Qualit                                   | vNet provides bea                         | thrane             | Center<br>• Secure I<br>Enrollm<br>WMV                                        | Portal<br>ent Training                                           | 9,                      |
| Centers (ASCs)<br>• PPS-Exempt Cancer<br>Hospitals<br>• Inpatient Psychiatric<br>Facilities<br>• Secure File Transfer<br>(SFT) | About Quality<br>Established by the<br>quality improvement<br>providers and other | t <b>yNet</b><br>Centers for Medicare & Med<br>It news, resources and data<br>rs,                                                                                                    | licaid Services (CMS), Qualit<br>a reporting tools and applica | yNet provides heal<br>tions used by healt | thcare             | Center<br>• Secure I<br>Enrollme<br>WMV<br>• Question<br>Tool Tra<br>• Transe | Portal<br>ent Training<br>n and Answ<br>ining, MP4<br>cript, PDF | g,<br>ver               |

For more information on the EHR Incentive Program, visit the CMS EHR Incentive Programs website,

<u>https://www.cms.gov/Regulations-and-</u> Guidance/Legislation/EHRIncentivePrograms/index.html?redirect=/EHRIncentivePrograms/

## Acronyms

Centers for Medicare and Medicaid (CMS) Critical Access Hospital (CAH) CMS Certification Number (CCN) Certified EHR Technology (CEHRT) Electronic Health Record (EHR) Hospital Quality Reporting (HQR) Inpatient Prospective Payment System (IPPS) Inpatient Psychiatric Prospective Payment System (IPF PPS) Meaningful Use Quality Reporting (MU) Office of the National Coordinator (ONC) Center for Clinical Standards and Quality (CCSQ) Outpatient Prospective Payment System (OPPS) Payment File Development Contractor (PFDC) Quality Management Value and Incentives Group (QMVIG) QualityNet Secure Portal (QNet)

## Appendix A

## Stage 2 and Stage 3 Specification Sheets

## Stage 2

https://www.cms.gov/Regulations-and-Guidance/Legislation/EHRIncentivePrograms/Downloads/TableofContents\_EH\_Medicaid\_Modif iedStage2.pdf

## Stage 3

https://www.cms.gov/Regulations-and-Guidance/Legislation/EHRIncentivePrograms/Downloads/TableofContents\_EH\_Medicare\_Stag e3.pdf

## Appendix B - CQM measure titles and descriptions

| Measure<br>Number | Measure Title                                                                 | Measure Description                                                                                                    |
|-------------------|-------------------------------------------------------------------------------|----------------------------------------------------------------------------------------------------|
| CMS32             | Median Time from ED<br>Arrival to ED Departure for<br>Discharged ED Patients  | Median elapsed time from emergency department arrival to<br>emergency room departure for patients discharged from the<br>emergency department.                                                                                                    |
| CMS102            | Assessed for Rehabilitation                                                   | Ischemic or hemorrhagic stroke patients who were assessed for rehabilitation services.                                                                                                    |
| CMS9              | Exclusive Breast Milk<br>Feeding                                              | Exclusive breast milk feeding during the newborn's entire hospitalization.                                                                                                    |
| CMS30             | Statin Prescribed at<br>Discharge                                             | Acute myocardial infarction (AMI) patients who are prescribed a statin medication at hospital discharge.                                                                                                    |
| CMS31             | Hearing Screening Prior To<br>Hospital Discharge                              | This measure assesses the proportion of births that have been screened for hearing loss before hospital discharge.                                                                                                    |
| CMS53             | Primary PCI Received<br>Within 90 Minutes of<br>Hospital Arrival              | Acute myocardial infarction (AMI) patients with ST-segment<br>elevation on the ECG closest to arrival time receiving primary PCI<br>during the hospital stay with a time from hospital arrival to PCI of<br>90 minutes or less.                                                                                                    |
| CMS60             | Fibrinolytic Therapy<br>Received Within 30<br>Minutes of Hospital Arrival     | Acute myocardial infarction (AMI) patients with ST-segment<br>elevation on the ECG closest to arrival time receiving fibrinolytic<br>therapy during the hospital stay and having a time from hospital<br>arrival to fibrinolysis of 30 minutes or less                                                                                                    |
| CMS71             | Anticoagulation Therapy for<br>Atrial Fibrillation/Flutter                    | Ischemic stroke patients with atrial fibrillation/flutter who are prescribed anticoagulation therapy at hospital discharge.                                                                                                    |
| CMS72             | Antithrombotic Therapy by<br>End of Hospital Day 2                            | Ischemic stroke patients administered antithrombotic therapy by the end of hospital day 2.                                                                                                    |
| CMS73             | Venous Thromboembolism<br>Patients with<br>Anticoagulation Overlap<br>Therapy | This measure assesses the number of patients diagnosed with<br>confirmed VTE who received an overlap of parenteral (intravenous<br>[IV] or subcutaneous [subcu]) anticoagulation and warfarin<br>therapy. For patients who received less than five days of overlap<br>therapy, they should be discharged on both medications or have a<br>reason for discontinuation of overlap therapy. Overlap therapy<br>should be administered for at least five days with an international<br>normalized ratio (INR) greater than or equal to 2 prior to<br>discontinuation of the parenteral anticoagulation therapy,<br>discharged on both medications or have a reason for<br>discontinuation of overlap therapy. |
| CMS91             | Thrombolytic Therapy                                                          | Acute ischemic stroke patients who arrive at this hospital within 2 hours of time last known well and for whom t-PA was initiated at                                                                                                    |

Revised December 28, 2017 Vol.1

|        |                                                                                                    | this hospital within 3 hours of time last known well.                                                                                                    |
|--------|----------------------------------------------------------------------------------------------------|----------------------------------------------------------------------------------------------------|
| CMS100 | Aspirin Prescribed at<br>Discharge                                                                                                    | Acute myocardial infarction (AMI) patients who are prescribed aspirin at hospital discharge.                                                                                                    |
| CMS104 | Discharged on<br>Antithrombotic Therapy                                                                                                    | Ischemic stroke patients prescribed antithrombotic therapy at hospital discharge.                                                                                                    |
| CMS105 | Discharged on Statin<br>Medication                                                                                                    | Ischemic stroke patients who are prescribed statin medication at hospital discharge.                                                                                                    |
| CMS109 | Venous Thromboembolism<br>Patients Receiving<br>Unfractionated Heparin<br>with Dosages/Platelet<br>Count Monitoring by<br>Protocol or Nomogram | This measure assesses the number of patients diagnosed with<br>confirmed VTE who received intravenous (IV) UFH therapy dosages<br>and had their platelet counts monitored using defined parameters<br>such as a nomogram or protocol.                                                                                                    |
| CMS113 | Elective Delivery                                                                                                    | Patients with elective vaginal deliveries or elective cesarean births at >= 37 and < 39 weeks of gestation completed                                                                                                    |
| CMS172 | Prophylactic Antibiotic<br>Selection for Surgical<br>Patients                                                                                  | Surgical patients who received prophylactic antibiotics consistent with current guidelines (specific to each type of surgical procedure).                                                                                                    |
| CMS188 | Initial Antibiotic Selection<br>for Community-Acquired<br>Pneumonia (CAP) in<br>Immunocompetent<br>Patients                                    | (PN-6) Immunocompetent patients with Community-Acquired<br>Pneumonia who receive an initial antibiotic regimen during the<br>first 24 hours that is consistent with current guidelines<br>(Population 1) Immunocompetent ICU patients with Community-<br>Acquired Pneumonia who receive an initial antibiotic regimen<br>during the first 24 hours that is consistent with current guidelines<br>(Population 2) Immunocompetent non-Intensive Care Unit (ICU)<br>patients with Community-Acquired Pneumonia who receive an<br>initial antibiotic regimen during the first 24 hours that is consistent<br>with current guidelines |
| CMS26  | Home Management Plan of<br>Care (HMPC) Document<br>Given to Patient/Caregiver                                                                  | An assessment that there is documentation in the medical record<br>that a Home Management Plan of Care (HMPC) document was<br>given to the pediatric asthma patient/caregiver.                                                                                                    |
| CMS55  | Median Time from ED<br>Arrival to ED Departure for<br>Admitted ED Patients                                                                     | Median time from emergency department admission to time of discharge from the emergency room for patients admitted to the facility from the emergency department.                                                                                                    |
| CMS107 | Stroke Education                                                                                                    | Ischemic or hemorrhagic stroke patients or their caregivers who<br>were given educational materials during the hospital stay<br>addressing all of the following: activation of emergency medical<br>system, need for follow-up after discharge, medications prescribed<br>at discharge, risk factors for stroke, and warning signs and<br>symptoms of stroke.                                                                                                    |

| CMS110 | Venous Thromboembolism<br>Discharge Instructions                                                                                      | This measure assesses the number of patients diagnosed with<br>confirmed VTE that are discharged to home, home care, court/law<br>enforcement or home on hospice care on warfarin with written<br>discharge instructions that address all four criteria: compliance<br>issues, dietary advice, follow-up monitoring, and information<br>about the potential for adverse drug reactions/interactions.                                                             |
|--------|----------------------------------------------------------------------------------------------------|----------------------------------------------------------------------------------------------------|
| CMS111 | Median Admit Decision<br>Time to ED Departure Time<br>for Admitted Patients                                                           | Median time (in minutes) from admit decision time to time of discharge from the emergency department for emergency department patients admitted to inpatient status.                                                                                                    |
| CMS108 | Venous Thromboembolism<br>Prophylaxis                                                                                                 | This measure assesses the number of patients who received VTE prophylaxis or have documentation why no VTE prophylaxis was given the day of or the day after hospital admission or surgery end date for surgeries that start the day of or the day after hospital admission.                                                                                                    |
| CMS114 | Incidence of Potentially-<br>Preventable Venous<br>Thromboembolism                                                                    | This measure assesses the number of patients diagnosed with<br>confirmed VTE during hospitalization (not present at admission)<br>who did not receive VTE prophylaxis between hospital admission<br>and the day before the VTE diagnostic testing order date.                                                                                                    |
| CMS171 | Prophylactic Antibiotic<br>Received Within One Hour<br>Prior to Surgical Incision                                                     | Surgical patients with prophylactic antibiotics initiated within one<br>hour prior to surgical incision. Patients who received vancomycin<br>or a fluoroquinolone for prophylactic antibiotics should have the<br>antibiotics initiated within two hours prior to surgical incision. Due<br>to the longer infusion time required for vancomycin or a<br>fluoroquinolone, it is acceptable to start these antibiotics within<br>two hours prior to incision time. |
| CMS178 | Urinary Catheter Removed<br>on Postoperative Day 1<br>(POD 1) or Postoperative<br>Day 2 (POD 2) with Day of<br>Surgery Being Day Zero | Surgical patients with urinary catheter removed on Postoperative<br>Day 1 or Postoperative Day 2 with day of surgery being day zero.                                                                                                    |
| CMS185 | Healthy Term Newborn                                                                                                    | Percent of term singleton live births (excluding those with diagnoses originating in the fetal period) who DO NOT have significant complications during birth or the nursery care.                                                                                                    |
| CMS190 | Intensive Care Unit Venous<br>Thromboembolism<br>Prophylaxis                                                                          | This measure assesses the number of patients who received VTE prophylaxis or have documentation why no VTE prophylaxis was given the day of or the day after the initial admission (or transfer) to the Intensive Care Unit (ICU) or surgery end date for surgeries that start the day of or the day after ICU admission (or transfer).                                                                                                    |